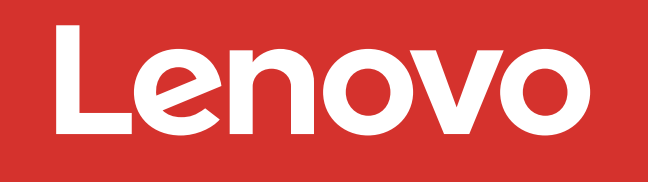

For Barcode Position Only

Printed in China (1P) P/N: SP47B71434

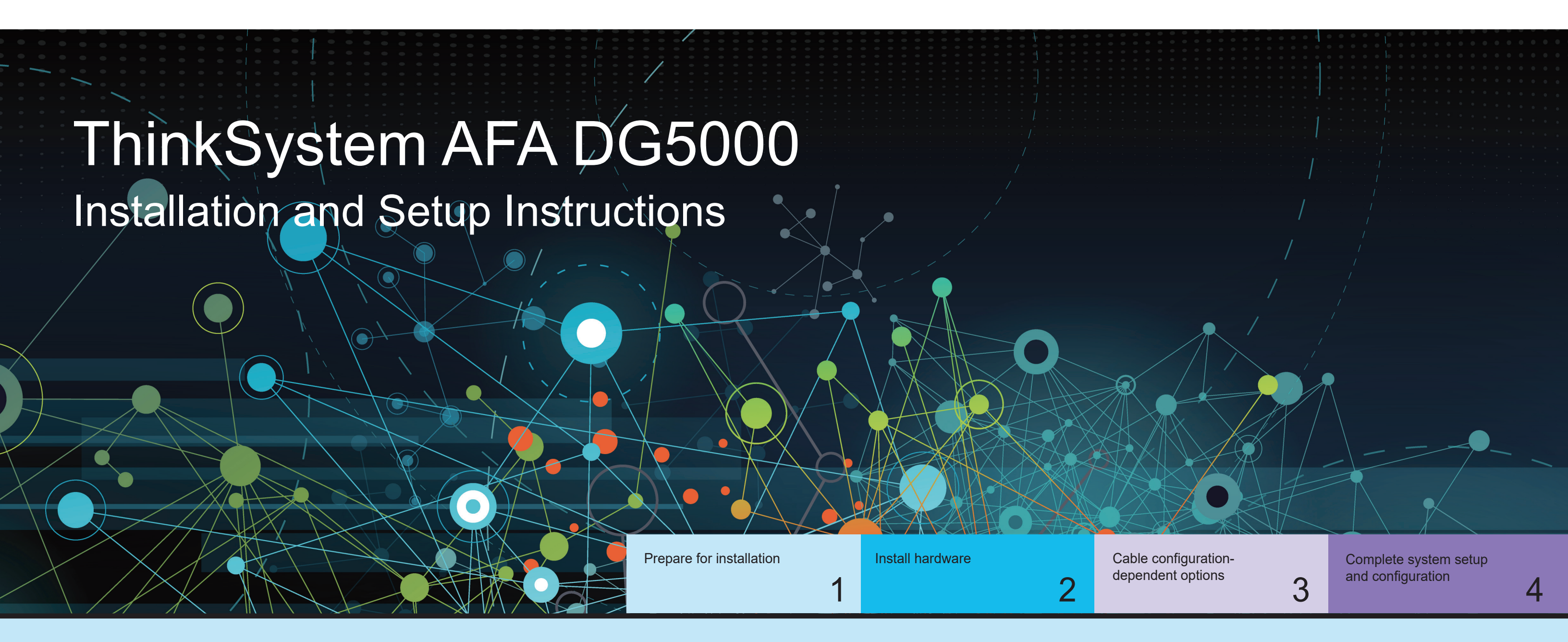

## Prepare for installation | Stage 1

|           | 1. Unpack all boxes and inventory contents.                                                                 |
|-----------|----------------------------------------------------------------------------------------------------|
|           | Attention: Customers with specific power requirements must check Lenovo Press (https://lenovopress.com) for |
|           | their configuration options.                                                                                |
|           | 2. Review the ThinkSystem DG5000 Hardware Installation and Maintenance Guide:                               |
|           | https://thinksystem.lenovofiles.com/storage/help/topic/dg5000/overview.html                                 |
| Pre-setup | Note: For MetroCluster configurations use the MetroCluster installation content                             |

https://thinksystem.lenovofiles.com/storage/help/topic/ontap-metrocluster\_install-ip/index.html

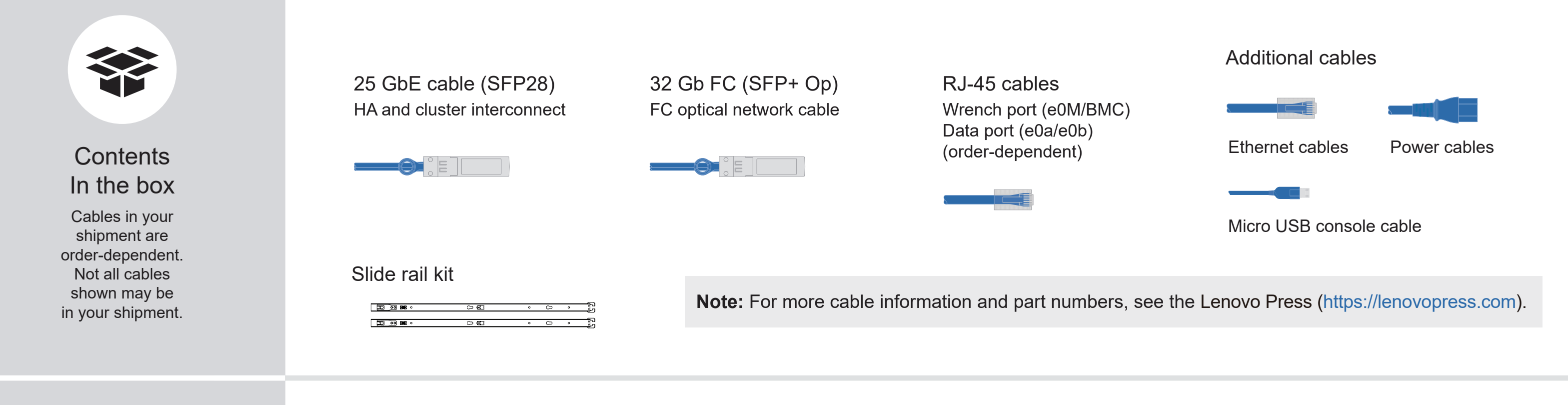

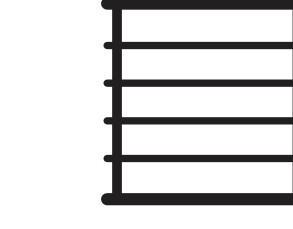

Rack space 2U for AFA DG5000

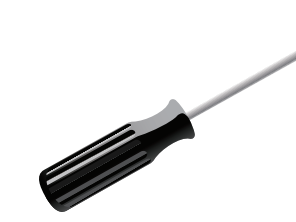

Screwdriver Phillips #2

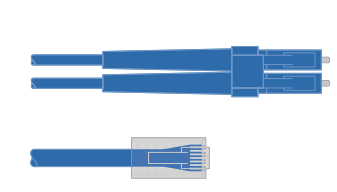

Additional network cables For connecting your storage system to your network switch and laptop or console.

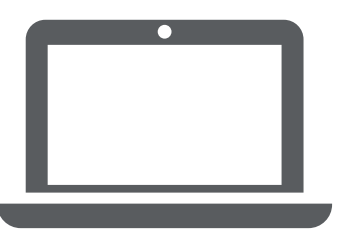

Laptop or console With a USB/serial connection and access to a Web browser to configure your storage system

First edition (July 2023) © Copyright Lenovo 2023.

::

You provide

LIMITED AND RESTRICTED RIGHTS NOTICE: If data or software is delivered pursuant to a General Services Administration (GSA) contract, use, reproduction, or disclosure is subject to restrictions set forth in Contract No. GS-35F-05925.

LENOVO and LENOVO logo are trademarks of Lenovo. Microsoft and Windows are trademarks of the Microsoft group of companies. All other trademarks are the property of their respective owners. © 2023 Lenovo.

## Install hardware | Stage 2

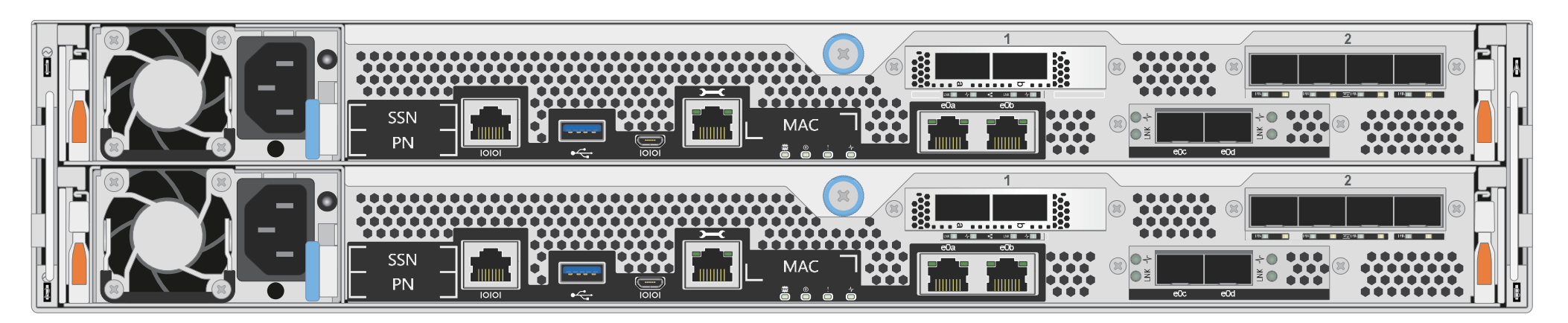

Rear view of AFA DG5000 system

## Install system in a rack or cabinet:

- Install the rail kit as needed, and then install and secure your system using the instructions included with the kit.
- Use cable identification and management system of your choice. The system does not have a cable management device.
- Place the bezel on the front of the system.

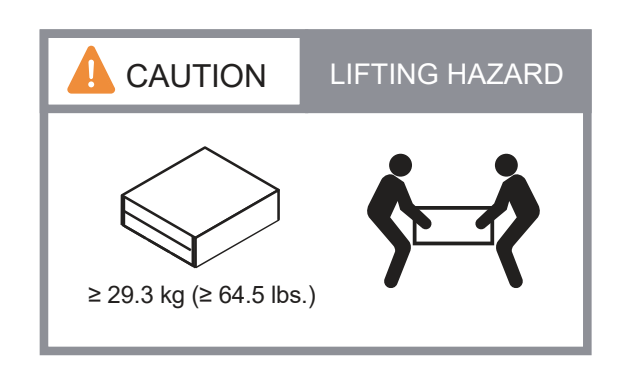

#### Cable the controller for a switchless or switched cluster: 2

See your network administrator for help connecting to your switches.

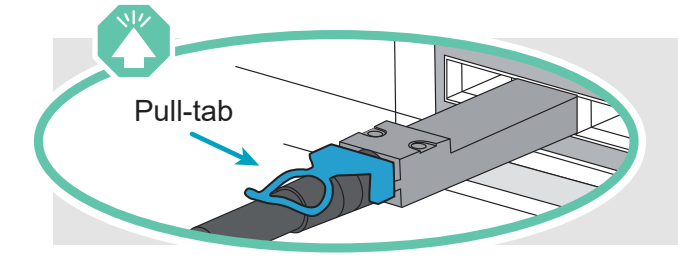

Attention: Be sure to check the illustration arrow for the proper cable connector pull-tab orientation. **Note:** To unplug a cable, gently pull the tab to release the locking mechanism.

#### Switchless cluster

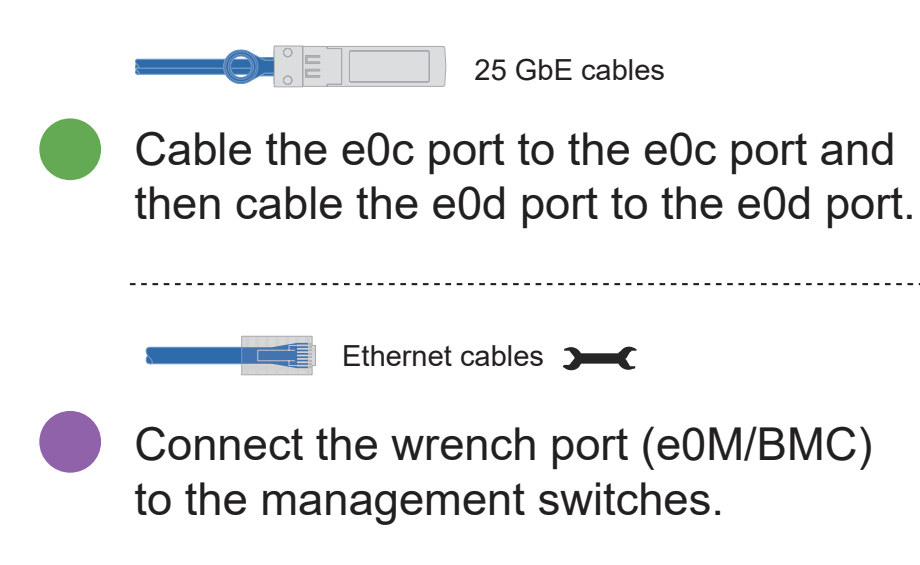

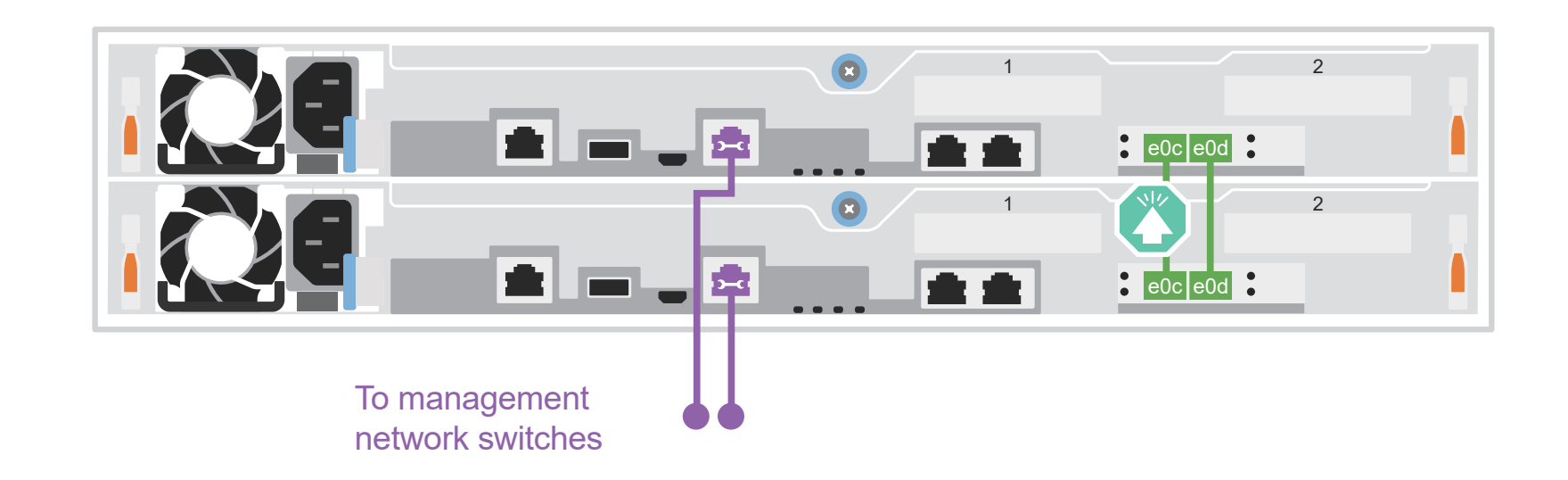

#### Switched cluster

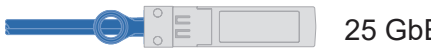

25 GbE cables

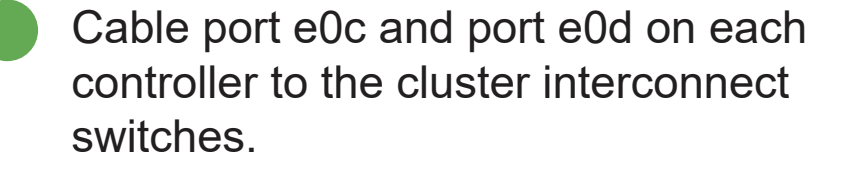

Ethernet cables

Connect the wrench port (e0M/BMC) to the management switches.

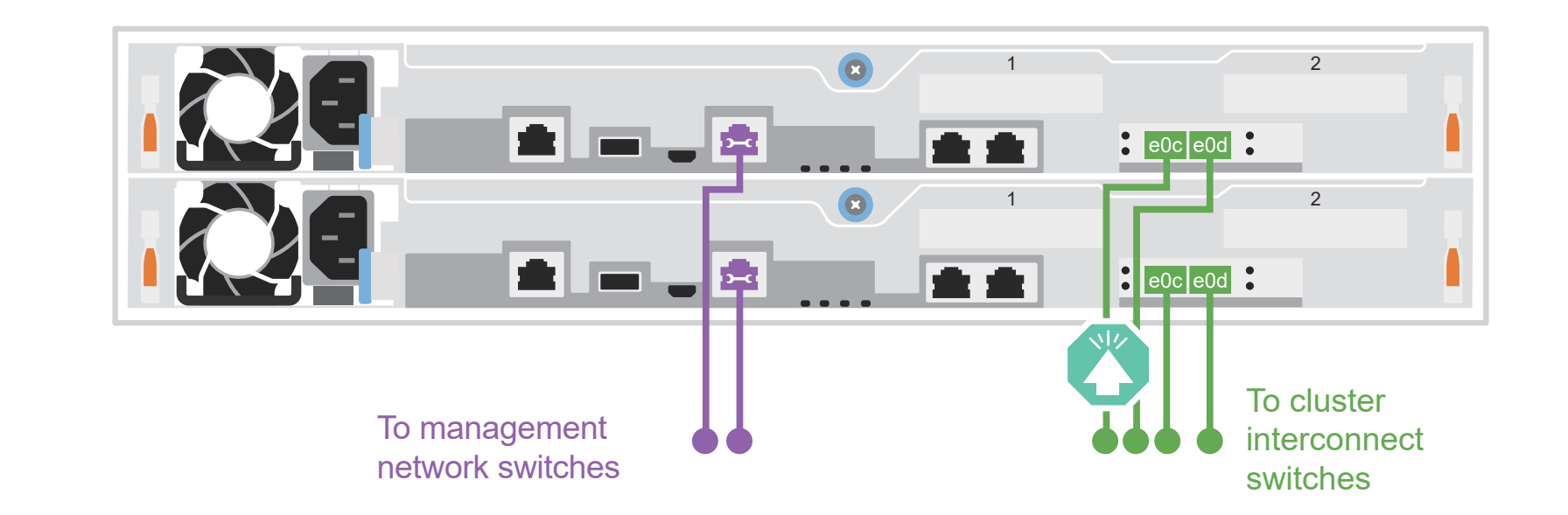

# Cable configuration-dependent options | Stage 3

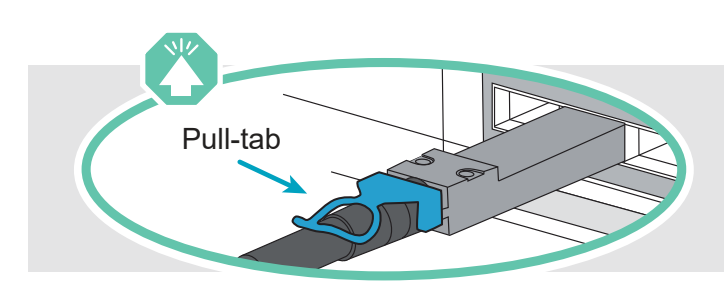

**Attention:** Be sure to check the illustration arrow for the proper cable connector pull-tab orientation. **Note:** To unplug a cable, gently pull the tab to release the locking mechanism.

## A 25 GbE host network

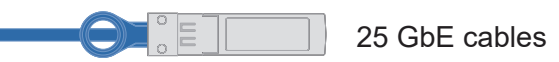

Cable ports 1a through 1d to data or host network switches.

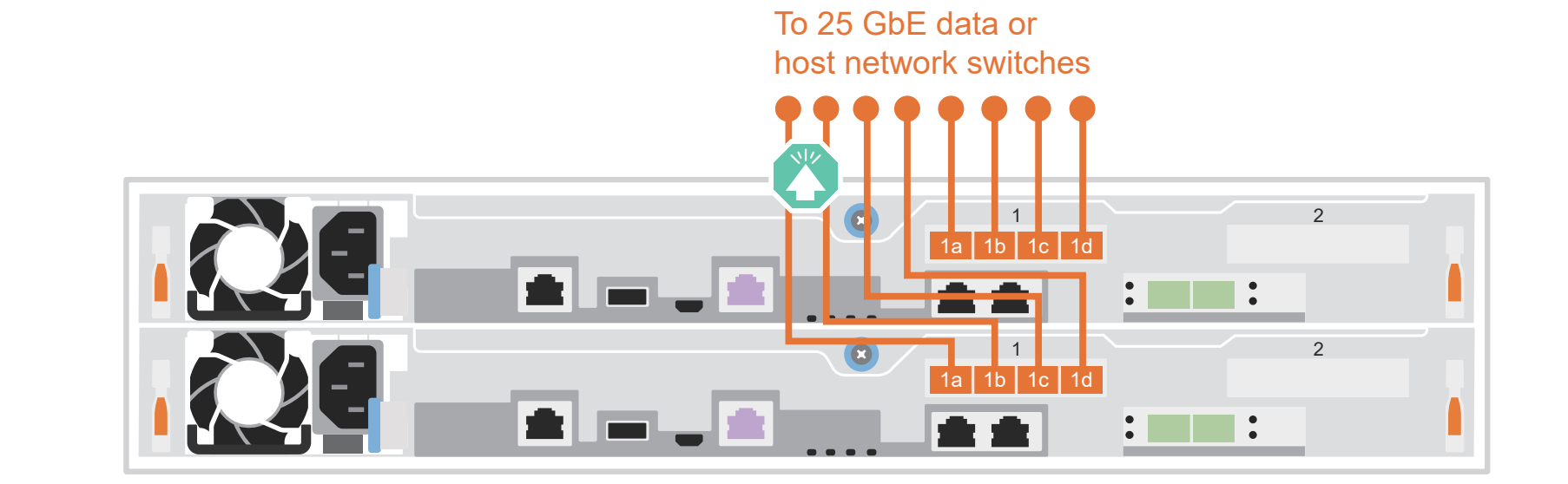

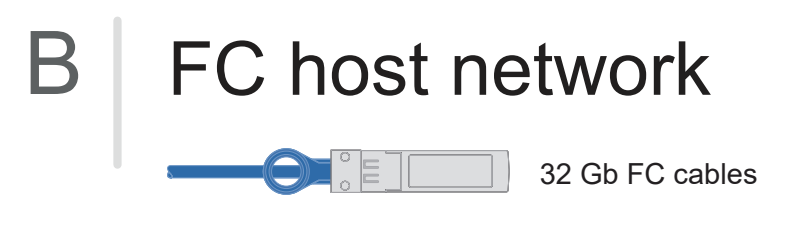

Cable ports 2a through 2d to the FC host network switches.

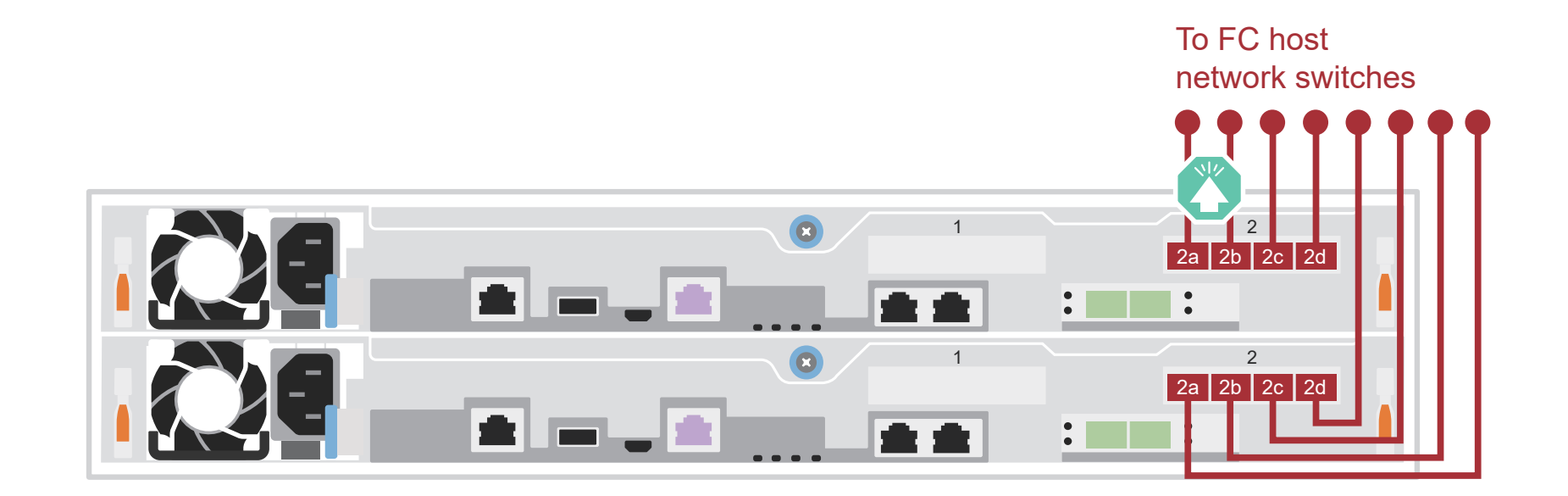

## C External storage

Cabling an AFA DG5000 system to one DM240N shelf

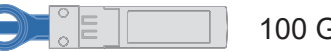

100 GbE for storage cable

- 1 Cable e1a on controller 1 to the e0a on NSM A on the DM240N. Cable e1b on controller 1 to the e0b on NSM B on the DM240N.
- 2 Cable e1a on controller 2 to the e0a on NSM B on the DM240N. Cable e1b on controller 2 to the e0b on NSM A on the DM240N.

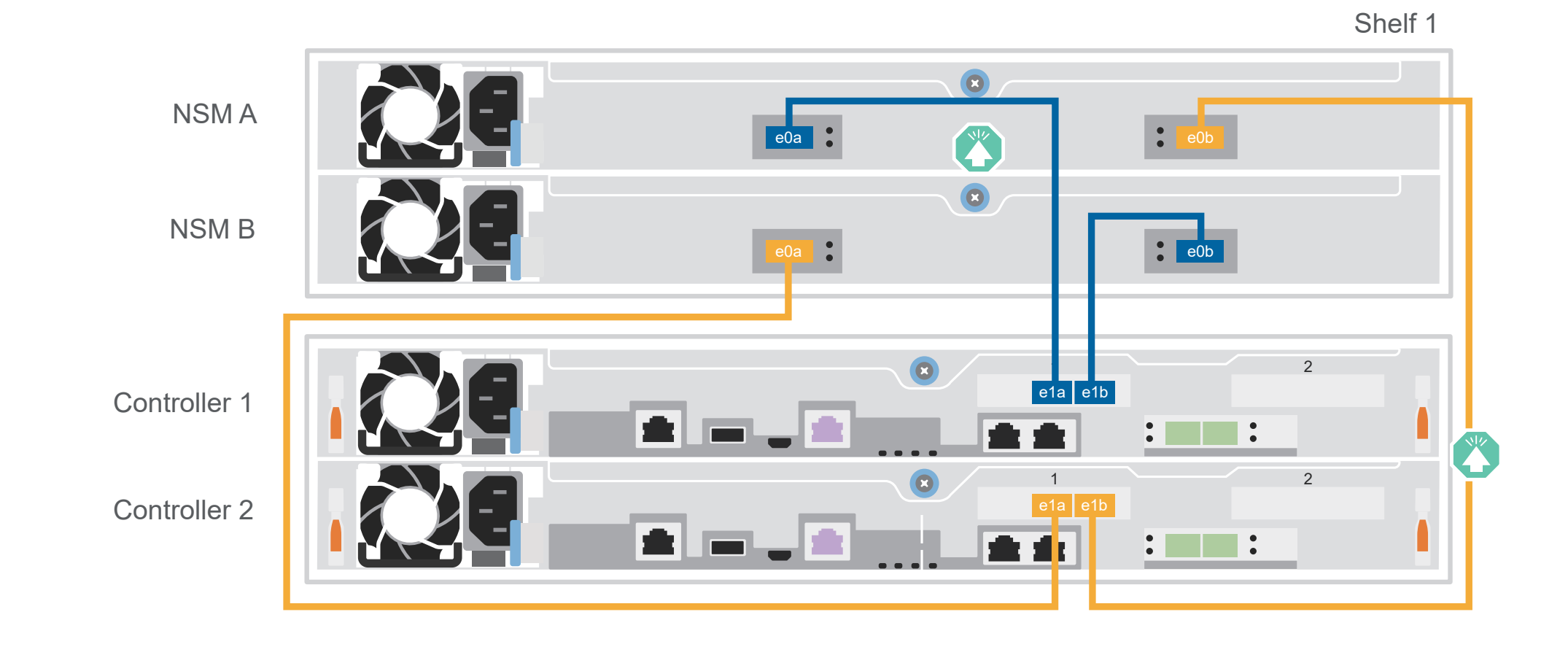

# Complete system setup and configuration | Stage 4

### Power on the shelves and set shelf IDs:

**Note:** For DM240N drive shelves, shelf IDs are pre-set to 00 and 01. If you want to change the shelf IDs, use the straightened end of a paperclip, or narrow tipped ball point pen to access the shelf ID button behind the faceplate.

 Plug the power cords into the shelf power supplies, and then connect them to power sources on different circuits.
 Note: DM240N shelves have no power switch and will begin to boot.

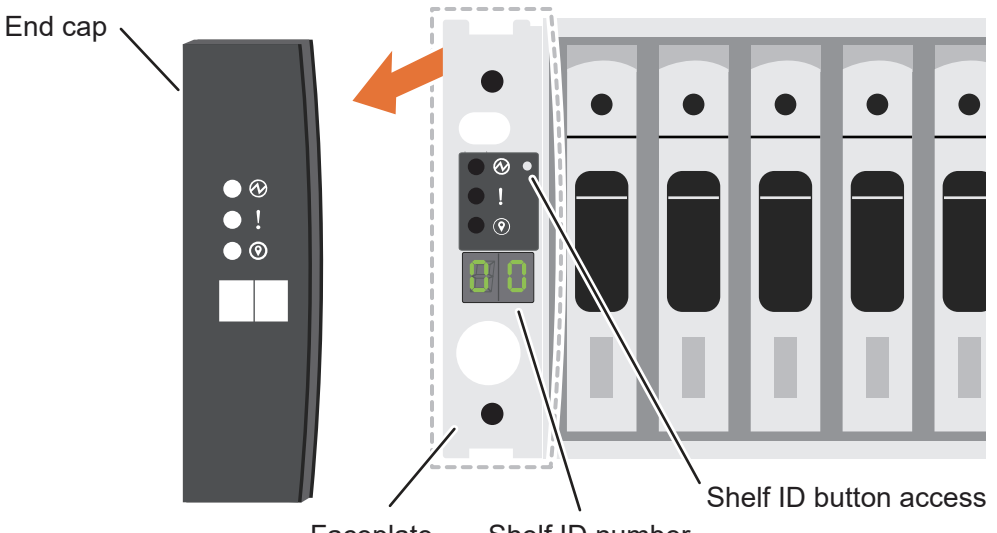

Faceplate Shelf ID number

2. If you need to change the shelf IDs, see *Changing a DM240N drive shelf ID* for detailed instructions: https://thinksystem.lenovofiles.com/storage/help/topic/dm240n-nvme-shelfid/M\_762128BB-169D-4EFA-AA38-FEF4F2A31488\_.pdf

#### <sup>2</sup> Power on the controllers:

Connect the controllers to different power sources.

**Note:** The system begins to boot as soon as the power supplies are connected to the power sources. Booting may take up to 8 minutes.

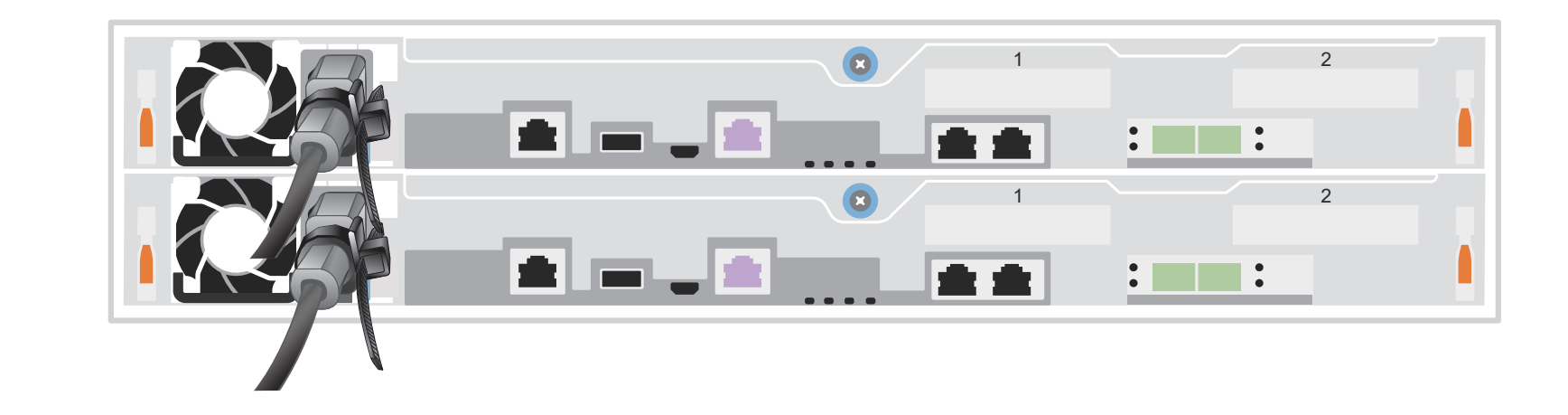

#### 3 Complete initial cluster setup with network discovery:

**Note:** If your laptop does not support network discovery, see the "Detailed guide": https://thinksystem.lenovofiles.com/storage/help/topic/dg5000/91FA78D3-A39E-451D-BB17-6476972A0716 .html

Connect your laptop to the management switch and access the network computers and devices.

| а                 | Open File Explorer        |                   |
|-------------------|---------------------------|-------------------|
|                   | 📕 I 🕑 📕 ╤ │ File Explorer | 💣   🛃 🚽 Network   |
|                   | File Home Share View      | File Network View |
|                   | ← → * ↑ ♥ > Quick access  | ← → ∽ ↑           |
| Management Switch |                           |                   |

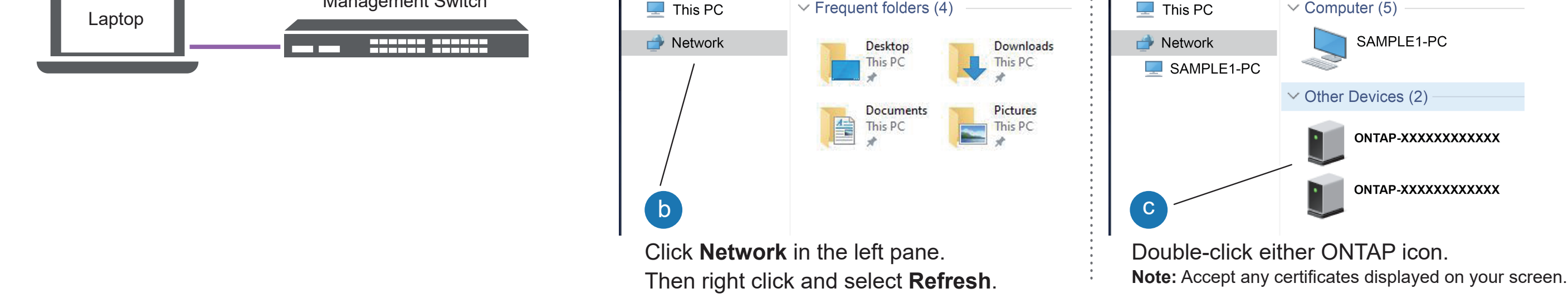

4 Use Storage Manager Guided Setup to configure your cluster.

### 5 Complete setup

- 1. Go to Lenovo Service Connect (https://commercial.lenovo.com) and login with your corporate account.
- 2. After you have completed the initial configuration, go to the ONTAP Software documentation for information about configuring additional features in ONTAP:

https://thinksystem.lenovofiles.com/storage/help/topic/ontap\_software/overview.html

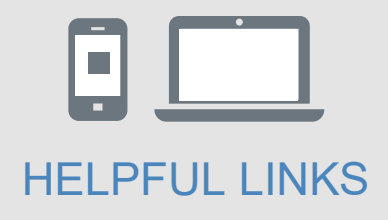

- ThinkSystem Storage Documentation
  https://thinksystem.lenovofiles.com/storage/help/index.jsp
- Lenovo Data Center Support Web site (worldwide) https://datacentersupport.lenovo.com/
- Lenovo Data Center Support Web site (China) https://support.lenovo.com.cn/EsWeb/